# MBUG 2022

Session Title: Accounts Payable-Tips and Tricks Presented By: Dana Nichols Institution: Holmes Community College September 13, 2022

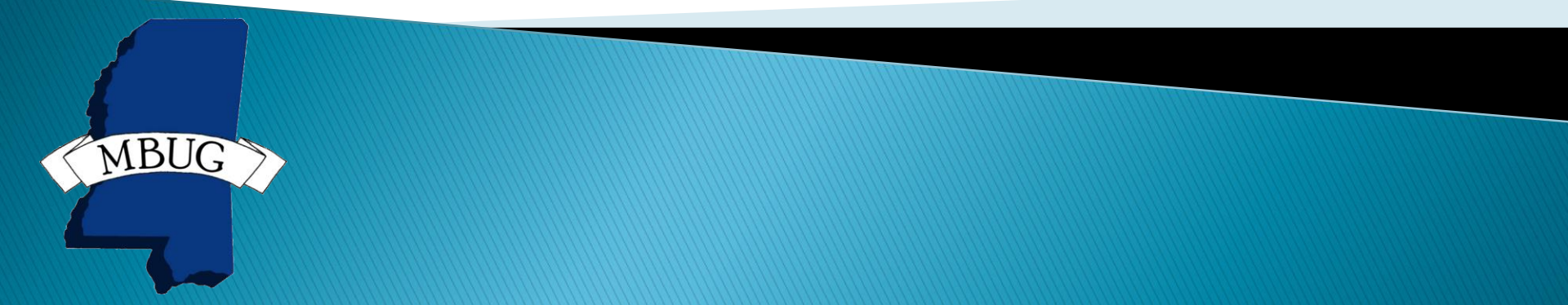

# **Session Rules of Etiquette**

- Please turn off your cell phone
- If you must leave the session early, please do so discreetly
- Please avoid side conversation during the session

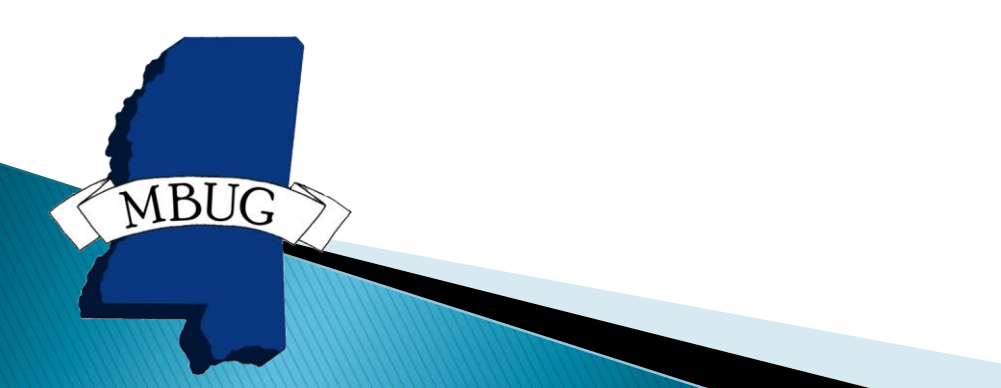

# **Commonly Used Screens for AP**

- FTMVEND (Vendor Maintenance)
- FOAIDEN (Vendor Identification)
- FAIVNDH (Vendor History)
- FOIDOCH (Document History)
- FPIOPOV (PO by Vendor)
- FAAIVNE (Invoice Entry)
- FAAINVD (Delete Invoice)
- FAACHKS (Void Check)

- This is where the creation of a new vendor begins.
  - Vendor name, tax identification, PO address, BA address, etc.
  - You may also come back here to update address when/if a vendor changes their address.
  - HCC requires a W9 for any new vendor before anything is created or purchased.

|                                              | Application Navigator × +                               |                                                   |                                             |                              |                                                    |                  | - 0            |
|----------------------------------------------|---------------------------------------------------------|---------------------------------------------------|---------------------------------------------|------------------------------|----------------------------------------------------|------------------|----------------|
| $\leftarrow \rightarrow$ C $\textcircled{a}$ | O A ≅ https://badm.holmescc.edu/applicat                | tionNavigator/seamless                            |                                             | E 🕁 Q                        | hibbett sports                                     | $\rightarrow$    | * 👳            |
| 🜩 Cameras 🛛 ACI Payments, Inc P              | 💮 javascript:; 💮 Welcome to IBM Sterli 📮 VMware H       | lorizon 🔣 Webpage Edits 🛛 HCC - Business C        | ffice 🗢 Ellucian Hub 💿 http://www.centralms | 📙 https://w6.iconnectda 🥡    | 🕽 Nelnet  🕀 Credit Card Back Office 🔛 S&S Recovery |                  | >> 🗋 Other Boo |
| ellucian Vendo                               | r Maintenance FTMVEND 9.3.22 (PROD)                     |                                                   |                                             |                              |                                                    | 🔒 ADD 斗 RETRIEVE | 👗 RELATED      |
| Vendor: *                                    | ··· +                                                   |                                                   | Corporation:                                |                              |                                                    |                  | G              |
| Last Name:                                   |                                                         |                                                   | First Name:                                 |                              |                                                    |                  |                |
|                                              |                                                         |                                                   |                                             |                              |                                                    |                  |                |
| Get Started: Complete the fie                | elds above and click Go. To search by name, press TAB f | from an ID field, enter your search criteria, and | then press ENTER.                           |                              |                                                    |                  |                |
| 4                                            |                                                         |                                                   |                                             |                              |                                                    |                  |                |
|                                              |                                                         |                                                   |                                             |                              |                                                    |                  |                |
|                                              |                                                         |                                                   |                                             |                              |                                                    |                  |                |
| (?)                                          |                                                         |                                                   |                                             |                              |                                                    |                  |                |
| *                                            |                                                         |                                                   |                                             |                              |                                                    |                  |                |
| <i>c</i> .                                   |                                                         |                                                   |                                             |                              |                                                    |                  |                |
| L→                                           |                                                         |                                                   |                                             |                              |                                                    |                  |                |
|                                              |                                                         |                                                   |                                             |                              |                                                    |                  |                |
| (48)                                         |                                                         |                                                   |                                             |                              |                                                    |                  |                |
| 8                                            |                                                         |                                                   |                                             |                              |                                                    |                  |                |
|                                              |                                                         |                                                   |                                             |                              |                                                    |                  |                |
|                                              |                                                         |                                                   |                                             |                              |                                                    |                  |                |
|                                              |                                                         |                                                   |                                             |                              |                                                    |                  |                |
|                                              |                                                         |                                                   |                                             |                              |                                                    |                  |                |
|                                              |                                                         |                                                   |                                             |                              |                                                    |                  |                |
|                                              |                                                         |                                                   |                                             |                              |                                                    |                  |                |
|                                              |                                                         |                                                   |                                             |                              |                                                    |                  |                |
|                                              |                                                         |                                                   |                                             |                              |                                                    |                  |                |
|                                              |                                                         |                                                   |                                             |                              |                                                    |                  |                |
|                                              |                                                         |                                                   |                                             |                              |                                                    |                  |                |
|                                              |                                                         |                                                   |                                             |                              |                                                    |                  |                |
| EDIT Record: 1/1                             | KEY_BLOCK.FTVVEND_VEND_CODE [1]                         |                                                   |                                             | ©2000 - 2022 Ellucian. All   | rights reserved.                                   |                  | e              |
| EDIT Record: 1/1                             | KEY_BLOCK FTVVEND_VEND_CODE [1]                         |                                                   |                                             | 62000 - 2022 Ellucian. All i | rights reserved.                                   |                  | e              |
| EDIT Record 1/1                              | KEY, BLOCK FTWEND_VEND_CODE [1]                         |                                                   |                                             | 62000 - 2022 Ellucian. All   | rights reserved.                                   |                  | e              |
| EDIT Record: 1/1                             | KEY_BLOCK FTWEND_VEND_CODE [1]                          |                                                   |                                             | 62000 - 2022 Ellucian, All   | rights reserved.                                   |                  | e              |
| EDIT Record 1/1                              | KEY_BLOCK FTWEND_VEND_CORE [1]                          |                                                   |                                             | 62000 - 2022 Ellucian, All   | right reserved                                     |                  | e              |
| EOIT Record UI                               | KEY_BLOCK FTWIEND, VEND, CODE [1]                       |                                                   |                                             | ©2000 - 2022 Elludan Ali     | right reserved                                     |                  | e              |
| EDT Record 1/1                               | KEY_ELOCK FTWEND_VEND_CODE [1]                          |                                                   |                                             | €2020 - 2022 Elludan AH      | right reserved                                     |                  | e              |
| EGT Record 1/1                               | KEY_BLOCK FTWEND_VEND_CODE [1]                          |                                                   |                                             | €2020 - 2022 Elludan AH      | right reserved                                     |                  | e              |
| ET Resol 11                                  | KEY, BLOCK FTWEND, VEND, CODE [1]                       |                                                   |                                             | €2020 - 2022 Elludan AH      | right reserved                                     |                  | e              |
| ET Read 11                                   | KEY_BLOCK FTWEND_VEND_CODE [1]                          |                                                   |                                             | 62000 - 2022 Eliudan Alf     | right nessoned                                     |                  | e              |
| EIT Read 11                                  | KEY_BLOCK FTWEND_VEND_CODE [1]                          |                                                   |                                             | 62000 - 2022 Eliudan Alf     | right nessened                                     |                  | e              |

| Holmes Community College × 🔢 Application Navigator × +                                                      |                                                             |                        |                                                   |               | - 0              |
|----------------------------------------------------------------------------------------------------|-------------------------------------------------------------|------------------------|---------------------------------------------------|---------------|------------------|
|                                                                                                    |                                                             | E 🏠                    | Q hibbett sports                                  | $\rightarrow$ | ن 🛃              |
| 🕨 Cameras 🛛 🔤 ACI Payments, Inc P 🕀 javascript:; 🕀 Welcome to IBM Sterli 🍹 VMware Horizon 🛛 🔀 Webpage Edits | HCC - Business Office 🗢 Ellucian Hub 💿 http://www.centralms | https://w6.iconnectda. | 🐽 Nelnet   Gredit Card Back Office 🔛 S&S Recovery |               | >> 🗋 Other Bookm |
| X @ ellucian Vendor Maintenance FTMVEND 9.3.22 (PROD)                                                       |                                                             |                        | 1                                                 | ADD 🖺 RETRIEV | E 🚜 RELATED 🔅 T  |
| Vendor: H00002972 Corporation: MS Banner Users Group Last Name: First Name: Middle Name:                    |                                                             |                        |                                                   |               | Start Over       |
| C Vendor Maintenance Additional Information Vendor Types Address E-mail Taxes Collected                     |                                                             |                        |                                                   |               |                  |
| VENDOR MAINTENANCE                                                                                          |                                                             |                        |                                                   | 🖶 Insert      | Delete 🚡 Copy 🦷  |
| Start Date * 07/01/2001                                                                                     | Termination Date                                            |                        |                                                   |               |                  |
| Address Defaults                                                                                            |                                                             |                        |                                                   |               |                  |
| Q Procurement Type BU                                                                                       | Accounts Payable                                            | BU                     |                                                   |               |                  |
| Recoverage 1                                                                                                | Type Code                                                   | 1                      |                                                   |               |                  |
| Sequence                                                                                                    | Sequence                                                    |                        |                                                   |               |                  |
| More Details                                                                                                |                                                             |                        |                                                   |               |                  |
| Contact                                                                                                    | Owner ID                                                    |                        |                                                   | ]             |                  |
|                                                                                                    | Check Vendor                                                |                        |                                                   | ]             |                  |
| Area Code                                                                                                   | Discount Code                                               |                        |                                                   |               |                  |
| Phone Number                                                                                                | Order Hold Code                                             |                        |                                                   |               |                  |
| Extension                                                                                                   | Payment Hold Code                                           | ···                    |                                                   |               |                  |
| Collects Taxes * Collects No Taxes                                                                          |                                                             | Vendor Text            |                                                   |               |                  |
|                                                                                                    |                                                             |                        |                                                   |               |                  |
| Activity Date 01/12/2005 10:17:04 AM                                                                        |                                                             |                        |                                                   |               | -11              |
| EDIT Record: 1/1 FTVVEND_FTV_END_EFF_DATE [1]                                                               |                                                             | @2000 - 2022 Ellucia   | n. All rights reserved.                           |               | ellu             |
| G                                                                                                    |                                                             |                        |                                                   |               |                  |
|                                                                                                    |                                                             |                        |                                                   |               |                  |
|                                                                                                    |                                                             |                        |                                                   |               |                  |

ME

| I Holmes Community College ×                 | H Application Navigator × +                         |                                       |                                                                |                          |                                                    |                    | - 0              |
|----------------------------------------------|-----------------------------------------------------|---------------------------------------|----------------------------------------------------------------|--------------------------|----------------------------------------------------|--------------------|------------------|
| $\leftarrow \rightarrow$ C $\textcircled{a}$ | O A ≅ https://badm.holmes                           | scc.edu/applicationNavigator/seamless |                                                                | E \$                     | Q hibbett sports                                   | $\rightarrow$      | 👱 🤠 🗄            |
| 💠 Cameras 🛛 ACI Payments, Inc                | P                                                   | . 📮 VMware Horizon 🛛 Webpage Edits    | HCC - Business Office 🛛 🗢 Ellucian Hub 💿 http://www.centralms. | 🙀 https://w6.iconnectda  | . 🐽 Nelnet   Gredit Card Back Office 🔛 S&S Recover | у                  | ≫ 🗋 Other Bookma |
| 😑 🗙 🎯 ellucian V                             | endor Maintenance FTMVEND 9.3.22 (PROD              | )                                     |                                                                |                          |                                                    | 🔒 ADD 🛛 🗎 RETRIEVE | 🖧 RELATED 🛛 🔅 TO |
| Vendor: H00002972 C                          | Corporation: MS Banner Users Group Last M           | lame: First Name: Middle Name:        |                                                                |                          |                                                    |                    | Start Over       |
| Vendor Maintenance                           | Additional Information Vendor Types                 | Address E-mail Taxes Collected        |                                                                |                          |                                                    |                    |                  |
| ADDITIONAL INFORMATION                       | N                                                   |                                       |                                                                |                          |                                                    | 🛨 Insert           | Delete 🖪 Copy 🏹  |
| 1099 Information                             |                                                     |                                       | State Withholding                                              |                          |                                                    |                    |                  |
|                                              |                                                     |                                       | Address Defaults                                               |                          |                                                    |                    |                  |
|                                              |                                                     |                                       | Type Code                                                      |                          |                                                    |                    |                  |
| Federal Withholding                          |                                                     |                                       | Address Defaults                                               |                          |                                                    |                    |                  |
|                                              |                                                     |                                       | Sequence                                                       |                          |                                                    |                    |                  |
| Base Currency                                |                                                     |                                       | Carrier Type                                                   | O Domestic Carrier       | Foreign Carrier   None                             |                    |                  |
| Name Type                                    |                                                     |                                       | State Indicator                                                | In State Vendor          | Dut of State Vendor O None                         |                    |                  |
| SSN/SIN/TIN                                  |                                                     |                                       | Invoice Grouping                                               | (M)any invoices per chec | k 🔹                                                |                    |                  |
| Tax Form Status                              |                                                     |                                       | E-Procurement                                                  | * No 🔻                   |                                                    |                    |                  |
| .→                                           |                                                     |                                       | Vendor                                                         |                          |                                                    |                    |                  |
| Status Date                                  |                                                     |                                       |                                                                | - 41                     |                                                    |                    |                  |
|                                              |                                                     |                                       |                                                                |                          |                                                    |                    |                  |
| script: EDIT Record: 1/1                     | Date 01/12/2005 10:17:04 AM<br>FTWIEND FTWIEND 1059 | RPT 10/11                             |                                                                | \$2000 - 2022 Elludar    | s. All rights reserved.                            |                    | elluc            |
|                                              |                                                     |                                       |                                                                |                          |                                                    |                    |                  |
| UG                                           |                                                     |                                       |                                                                |                          |                                                    |                    |                  |
|                                              |                                                     |                                       |                                                                |                          |                                                    |                    |                  |

|                                                                                                    | Imes Community College   | × H Application Navigator × +                                                  |                                                             |                        |                                         |                     | - 0             |
|----------------------------------------------------------------------------------------------------|--------------------------|--------------------------------------------------------------------------------|-------------------------------------------------------------|------------------------|-----------------------------------------|---------------------|-----------------|
|                                                                                                    | $\rightarrow$ C C        | ◯ 🛆 🛋 https://badm.holmescc.edu/applicationNavigator/seamless                  |                                                             | E ☆                    | Q, hibbett sports                       | $\rightarrow$       | ت 🛃             |
|                                                                                                    | ieras 🚥 ACI Payments, In | ic P 💮 javascript:; 💮 Welcome to IBM Sterli 🍹 VMware Horizon 🛛 🔀 Webpage Edits | HCC - Business Office 🗢 Ellucian Hub 💿 http://www.centralms | https://w6.iconnectda. | 💿 Nelnet   Gredit Card Back Office 🔤 S& | S Recovery          | >> 🗅 Other Boo  |
| Net     10000212     Operation: Mole Reversion: Operation: Mole Reversion: Operation: Operation: Mole Reversion: Operation: Mole Reversion: Operation: Mole Reversion: Operation: Mole Reversion: Operation: Mole Reversion: Operation: Mole Reversion: Operation: Mole Reversion: Operation: Mole Reversion: Operation: Mole Reversion: Operation: Operation: Mole Reversion: Operation: Mole Reversion: Operation: Mole Reversion: Operation: Mole Reversion: Operation: Operat     | 🗙 🕜 ellucian             | Vendor Maintenance FTMVEND 9.3.22 (PROD)                                       |                                                             |                        |                                         | 🔒 ADD 斗 RETRIEV     | E 🚠 RELATED     |
| Addem Mendermann         Market figte         Market figte         Market fi                                                                                                    | Vendor: H00002972        | Corporation: MS Banner Users Group Last Name: First Name: Middle Name:         |                                                             |                        |                                         |                     | Start 0         |
| Other         Other         Other <th< td=""><td>Vendor Maintenance</td><td>Additional Information Vendor Types Address E-mail Taxes Collected</td><td></td><td></td><td></td><td></td><td></td></th<>                                                                                                    | Vendor Maintenance       | Additional Information Vendor Types Address E-mail Taxes Collected             |                                                             |                        |                                         |                     |                 |
| For Date                                                                                                    | ADDRESS                  |                                                                                |                                                             |                        |                                         | 🔅 Settings 🚦 Insert | 🗖 Delete 🦷 Copy |
| To Date     was Cote     62       Address Time     Balances     Phone Hunder     60002       Strett Lin 1     Cot Strett Cote     62     Image: Cote       Strett Lin 2     MSD 7265     Fac Hunder     60023       Strett Lin 2     MSD 7265     Fac Hunder     60023       Strett Lin 2     MSD 7265     Fac Hunder     60023       Strett Lin 3     1000 Hybrary 22 W     Fac Hunder     60023       Oth     His Bern     Bernstein     Fac Hunder       Strett Lin 3     1000 Hybrary 22 W     Fac Hunder     60023       Strett Lin 3     1000 Hybrary 22 W     Fac Hunder     60023       Strett Lin 3     1000 Hybrary 22 W     Fac Hunder     60023       Strett Lin 3     1000 Hybrary 22 W     Fac Hunder     60023       Strett Lin 3     1000 Hybrary 22 W     Fac Hunder     6000       Strett Lin 3     1000 Hybrary 22 W     Fac Hunder     6000       Strett Lin 3     1000 Hybrary 22 W     Fac Hunder     6000       Strett Lin 3     1000 Hybrary 22 W     Fac Hybrary 2000     Fac Hybrary 2000       Strett Lin 3     1000 Hybrary 22 W     Fac Hybrary 2000     Fac Hybrary 2000       Strett Lin 3     1000 Hybrary 2000     Fac Hybrary 2000     Fac Hybrary 2000       Stre                                                                                                    | From Date                |                                                                                |                                                             |                        |                                         |                     |                 |
| Addres Tipe       Image: Sequences Number       Image: Sequences Number       Image: Sequences Numer       Image: Sequences Numer       I                                                                                                    | To Date                  |                                                                                | Area Code                                                   | 662                    |                                         |                     |                 |
| Secure A kiniter         1         Ensisten                                                                                                    | Address Type             | BU Business                                                                    | Phone Number                                                | 8628032                |                                         |                     |                 |
| Steet Like 1 Col: Steet Like 2   Steet Like 2 May 7265   Steet Like 2 Far Area Cole   Steet Like 2 Far Area Cole   Steet Like 2 Steet Like 2   Steet Like 2 Far Area Cole   Steet Like 2 Steet Like 2   Steet Like 2 Steet Like 2   Steet Like 2 Steet Like 2   Steet Like 2 Steet Like 2   Steet Like 2 Steet Like 2                                                                                                    | Sequence Number          | 1                                                                              | Extension                                                   |                        |                                         |                     |                 |
| BeetLine 2     MSU 7265       BeetLine 3     MSU 7265       BeetLine 3     Fas Humber       Cover     Instatute Address       Over     MSu Missispi       Deliver Priorice     Source       Over     MSu Missispi       Deliver Priorice     Source       Over     MSu Missispi       Deliver Priorice     Source       Deliver Priorice     Source       Deliver Prior     Source   <                                                                                                    | Street Line 1            | c/o Joyce Dixon                                                                | Fax Area Code                                               | 662                    |                                         |                     |                 |
| Steet Lie 3     1400 Highway R2 W       Fitz Edension                                                                                                    | Street Line 2            | MVSU 7265                                                                      | Fax Number                                                  | 8628234                |                                         |                     |                 |
| Activity Date 05/15/2018 09/30 37 AL       Activity User       Diractivity       Station       Station <t< td=""><td>Street Line 3</td><td>14000 Highway 82 W</td><td>Fax Extension</td><td></td><td></td><td></td><td></td></t<>                                                                                                    | Street Line 3            | 14000 Highway 82 W                                                             | Fax Extension                                               |                        |                                         |                     |                 |
| Chy     Im Bena       Statio of Province     Mississippi       Zier or Facial     Delevay Pant       County     County       Nation     County       Nation     County                                                                                                    |                          |                                                                                |                                                             | Inactivate Address     |                                         |                     |                 |
| State or Province       MS       Mississippi       Defining Point       Defining Point         Zill or Postal       Correstion Dipti       Correstion Dipti       Correstion Dipti         Course Trave       Correstion Dipti       Correstion Dipti       Course Trave         Nation       Image: State or Province       Registration Number       Correstion Dipti         Tatlephone       Tatlephone       Registration Number       Correstion Dipti         Nation       Image: State Of State Diption Diption Dipt                                                                                                    | City                     | Itta Bena                                                                      | Source                                                      |                        |                                         |                     |                 |
| ZP or Postal Code       39341          County        Carretion Digt         Nation        Carretion Digt         Nation        Registration Number         Telephone        Registration Number         Itelephone           M < T of 3 > N       1 ~ Per Page          R           M < T of 3 > N       1 ~ Per Page         R           R           R           R           R           R           R           R           R           R           R           R           R           R           R           R           R                                                                                                      | State or Province        | MS Mississippi                                                                 | Delivery Point                                              |                        |                                         |                     |                 |
| County Image: Carrier Route   Nation Image: Carrier Route   Telephone Type Ulime   Business or work     If I Per Page     Resolution To Per Page     Resolution To Per Page                                                                                                    | ZIP or Postal Code       | 38941                                                                          | Correction Digit                                            |                        |                                         |                     |                 |
| Nation   Telephone Type   BU   Buisness or work     I     Per Page     Registration Number     Registration Number <t< td=""><td>County</td><td></td><td>Carrier Route</td><td></td><td></td><td></td><td></td></t<>                                                                                                    | County                   |                                                                                | Carrier Route                                               |                        |                                         |                     |                 |
| Telephone Type BU Buiness or work       Image: Control Type BU Buiness or work       Image: Control Type Builting Builting    | Nation                   |                                                                                | Registration Number                                         |                        |                                         |                     |                 |
| R<br>Activity Date 05/16/2018 09:30:37 AM Activity User DNICHOLS<br>EDIT Record: 10 SPRACOR SPRACOR SPRACOR_ATYP_CODE [1]<br>80000-2022 Ellusas All rights reserved.                                                                                                    | Telephone Type           | BU Business or work                                                            |                                                             |                        |                                         |                     |                 |
| Control         Activity Date         Op/16/2018 09:30:37 AM         Activity User         DNICHOLS           EXIT         Record: 1/3         SFRADOR REPLACER, ATYP_CODE (1)         60000 - 2032 Ellusian All rights reserved.                                                                                                    | 🛛 🛋 🚺 of 3 🕨 🕽           | 1 V Per Page                                                                   |                                                             |                        |                                         |                     | Re              |
| Image: Control of the Control of the Control of th |                          |                                                                                |                                                             |                        |                                         |                     |                 |
| EDIT Record: 113 SPRADOR SPRADOR_ATYP_CODE [1] 00000 - 2022 Elludan. All ights reserved.                                                                                                    | 🔺 🗶 Activ                | ity Date 05/16/2018 09:30:37 AM Activity User DNICHOLS                         |                                                             |                        |                                         |                     |                 |
|                                                                                                    | EDIT Record:             | 1/3 SPRADDR_SPRADDR_ATYP_CODE [1]                                              |                                                             | ©2000 - 2022 Elluciar  | . All rights reserved.                  |                     |                 |
|                                                                                                    |                          |                                                                                |                                                             |                        |                                         |                     |                 |
|                                                                                                    |                          |                                                                                |                                                             |                        |                                         |                     |                 |
|                                                                                                    |                          |                                                                                |                                                             |                        |                                         |                     |                 |
|                                                                                                    | G                        |                                                                                |                                                             |                        |                                         |                     |                 |
| G                                                                                                    |                          |                                                                                |                                                             |                        |                                         |                     |                 |
| G                                                                                                    |                          |                                                                                |                                                             |                        |                                         |                     |                 |
| G                                                                                                    |                          |                                                                                |                                                             |                        |                                         |                     |                 |
| G                                                                                                    |                          |                                                                                |                                                             |                        |                                         |                     |                 |

M

#### FOAIDEN (Vendor Identification)

- This is where you would make changes to the vendor name. You can also make changes to the address here as well.
  - I usually only used this screen in the instance of an actual name change or correct a spelling error ©.

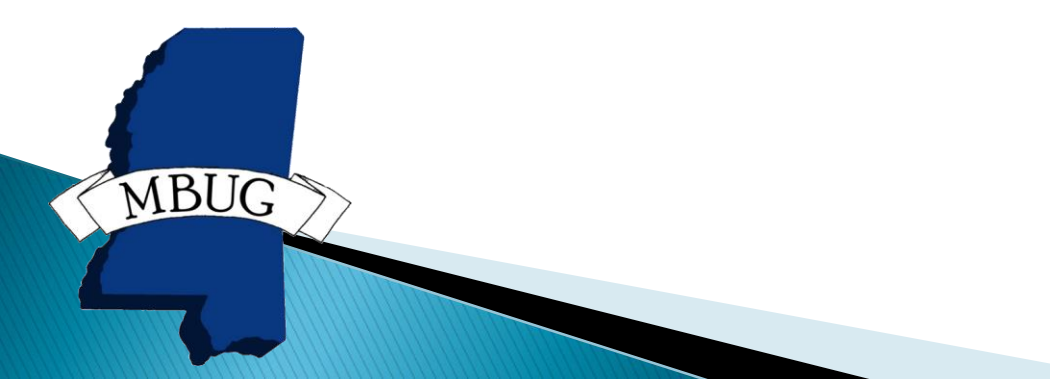

#### FOAIDEN (Vendor Identification)

|                                                                                                    | folmes Community College 🛛 🗡      | H Application Navigator X +                                                                                                    |               | - 6          |
|----------------------------------------------------------------------------------------------------|-----------------------------------|----------------------------------------------------------------------------------------------------|---------------|--------------|
| Text Control Control     Control Control        Control Control           Control Control                 Control Control                                                                          Control Control                       Control Control                          Control Control <th><math>\rightarrow</math> C <math>\textcircled{a}</math></th> <th>🔿 🖞 🕫 https://badm.holmesccedu/applicationNavigator/seamless 🗄 🏠 🔍 hibbett sports</th> <th><math>\rightarrow</math></th> <th><math>\mathbf{F}</math></th>                                                                                                    | $\rightarrow$ C $\textcircled{a}$ | 🔿 🖞 🕫 https://badm.holmesccedu/applicationNavigator/seamless 🗄 🏠 🔍 hibbett sports                                                                                                    | $\rightarrow$ | $\mathbf{F}$ |
| Version Sector Version Constant Sector Version Sector Version                    | ameras 🛛 ACI Payments, Inc.       | - P 🕀 javascript; 🕀 Welcome to IBM Sterli 📮 VMware Horizon 👸 Webpage Edits 🛛 HCC - Business Office i PEllucian Hub 💿 http://www.centralms 🧏 https://w6.iconnectda 🖲 Nelnet 🕀 Credit Card Back Office 🔛 S&S Recovery |               | » 🗅 Other I  |
|                                                                                                    | 🗙 🕜 ellucian                      | Person Identification Form - Finance FOAIDEN 9.3 22 (PROD)                                                                                                    | d 🖺 Retriev   | RELATED      |
| Control Marris Material Marris     0     0     0     0     0     0     0     0     0     0     0     0     0     0     0     0     0     0     0     0     0     0     0     0     0     0     0     0     0     0     0     0     0     0     0     0     0     0     0     0     0     0     0     0     0     0     0     0     0     0     0     0     0     0     0     0     0     0     0      0 <td>ID: H00002972 MS Ba</td> <td>nner Users Group</td> <td></td> <td>Star</td>                                                                                                    | ID: H00002972 MS Ba               | nner Users Group                                                                                                    |               | Star         |
| Crede Date     Crede Date     Crede Date                                                                                                    | Current Identification            | Alternate Identification Address Telephone Biographical E-mail Emergency Contact Additional Identification                                                                                                    |               |              |
| Num Try       Second M         • 18500       Soft         • 18500       Soft                                                                                                    | CURRENT IDENTIFICATION            | N STANDAR OF STANDAR                                                                                                    | Insert        | Delete • Cop |
| resolution     resolution     r                    | ID<br>Name Type                   | NUMUOZAIT SSINISINI III SSINISINI III                                                                                                    |               |              |
| Stati Name     Individuals       Perkense     Individuals       Perkense     Recgular       Individuals     Individuals       Perkense     Individuals       Perkense     Recgular       Individuals     Individuals       Individuals     Individuals       Individuals     Individuals       Individuals     Individuals       Individuals     Individuals       Individuals     Individuals       Individuals     Individuals       Individuals     Individuals       Individuals     Individuals       Individuals     Individuals       Individuals     Individuals       Indintro                                                                                                    | * PERSON                          |                                                                                                    | 🖬 insert      | Delete 🖣 Cor |
| Last lame Individuals Putred Fist Name Individuals Individuals Individual Individual Indidia Individual Individual Indi               | I EROON                           | Suffix                                                                                                    |               | -            |
| First Name       Inclivicuals         Pres       Image: State of the state of the stat                                                                                          | Last Name                         | Prefered First Name                                                                                                    |               |              |
| Midde Name<br>Prefer<br>Prefer<br>Non-RECOURD<br>Name MIS Banner Users Group<br>Name MIS Banner Users Group<br>Chart Prefer<br>Control Control Contr | First Name                        |                                                                                                    |               |              |
| Preds     None (MS Banner Users Group     * Anis MMK Stylice     * Origin (FMMRH0)     Origin (FMMRH0)        Origin (FMMRH0)                                                                                          Origin (FMMRH) Origin (FMMRH) Origin (FMMRH) Origin (FMMRH) Origin (FMMRH) Origin (FMMRH) Origin (FMMRH) Origin (FMMRH) Origin (FMMRH) Origin (FMMRH) Origin (FMMRH) Origin (FMMRH) Origin (FMMRH)                                                                                                    | Middle Name                       | Marital Status                                                                                                    |               |              |
| Name MS Banner Users Group     Regular     Regular     Regula                    | Prefix                            |                                                                                                    |               |              |
| Name       INSUBATION       INSURATION         • DAMO MARE SOURCE       • Date       • Date       • Date       • Date       • Instri       • Date       • Instri       • Date       • Date                                                                                                    | NON-PERSON                        | Regular                                                                                                    | 🖬 Insert      | Delete 🍢 Co  |
| I have to source:       I have to be to be t                                                       | Name                              | MS Banner Users Group                                                                                                    |               |              |
| Create Date       Original Creation       User       Create Date                                                                                                    | ID AND NAME SOURCE                |                                                                                                    | 🚦 Insert      | Delete 🌇 Coj |
| Original Creation     User     Create Date                                                                                                    | Origin                            | FINVEND                                                                                                    |               |              |
| User Create Date Create Date C               | Original Creation                 |                                                                                                    |               |              |
| Activity Date 01/20/2004 10:41:27 AM Activity User LCU/NBINGHAM<br>EDT Resort 1/1 SPRIDEL OXREENT SPRIDEL D (1) 92000 - 2022 Ellustan All rights reserved.                                                                                                    | User                              | Create Date                                                                                                    |               |              |
| Activity Date     01/20/2004     10/41/27 AM     Activity User     LCUNNINGHAM       EDT     Record: 1/1     SPRIDEN_CURRENT SPRIDEN_ID (1)     @2000-2022 Ellusian. All rights reserved.                                                                                                    |                                   |                                                                                                    |               |              |
| EDT Record: 1/1 SPRIDEN_QUREENTSPRIDEN_D (1) 02000-2022 Elludara All rights reserved.                                                                                                    | 🛣 🗶 Activity                      | Date 01/20/2004 10:41:27 AM Activity User LCUNNINGHAM                                                                                                    |               |              |
|                                                                                                    | EDIT Record: 1                    | 1 SPRICEN_CURRENT_SPRICEN_D[1] @2000-2022 Ellucian All rights reserved.                                                                                                    |               |              |
|                                                                                                    |                                   |                                                                                                    |               |              |
|                                                                                                    |                                   |                                                                                                    |               |              |
|                                                                                                    |                                   |                                                                                                    |               |              |
|                                                                                                    |                                   |                                                                                                    |               |              |
|                                                                                                    | IC                                |                                                                                                    |               |              |
|                                                                                                    | 10 /7                             |                                                                                                    |               |              |
| JG                                                                                                    |                                   |                                                                                                    |               |              |
| JG                                                                                                    |                                   |                                                                                                    |               |              |
| JG                                                                                                    |                                   |                                                                                                    |               |              |
| JG                                                                                                    |                                   |                                                                                                    |               |              |
| JG                                                                                                    |                                   |                                                                                                    |               |              |

# **FAIVNDH (Vendor History)**

- This is probably one of the most used screens. This will show all payments made to a particular vendor. You would type the vendor number in or use the drop down feature to locate the vendor, select the correct Fiscal year, then select GO.
  - This screen can be exported into Excel (Tools-Export).

MBUG

• You also have the option to not use Fiscal year and only select an Invoice To/From Date (this does not work when checking 1099s).

#### FAIVNDH (Vendor History)

|                          | H Application Navigator                   | × +                        |                                      |                      |                             |                             |                            |                       |                                    |                  | - 1             | o ×           |                  |      |
|--------------------------|-------------------------------------------|----------------------------|--------------------------------------|----------------------|-----------------------------|-----------------------------|----------------------------|-----------------------|------------------------------------|------------------|-----------------|---------------|------------------|------|
| d C                      | O A ≅ https:                              | //badm.holmescc.edu/       | /applicationNavigator/seamle         | 2SS                  |                             |                             |                            | Q hibbett sports      |                                    | $\rightarrow$    | $\mathbf{z}$    | •             |                  |      |
| 🚥 ACI Payments, Inc F    | P                                         | me to IBM Sterli 🍳 VI      | Mware Horizon 🛛 🔀 Webpage E          | dits HCC - Busir     | ess Office 🛛 🗢 Ellucian Hub | http://www.centralm         | ns 🔀 https://w6.iconnectda | 🖲 Nelnet 💮 Credit C   | ard Back Office 🛛 🔛 S&S Recovery   | >                | > 🗅 Other       | Bookmarks     |                  |      |
| 🗙 🎯 ellucian Ve          | ndor Detail History FAIVNDH               | 9.3.22 (PROD)              |                                      |                      |                             |                             |                            |                       | 🔒 A                                | .dd 🖹 retrieve 💡 | RELATED         | 🔅 TOOLS       |                  |      |
| Vendor: H                | 0000079                                   | Amazon Com                 |                                      |                      |                             | Vendor Hold:                |                            |                       |                                    |                  |                 | 60            |                  |      |
| Coloritor.               |                                           | Anazon.com                 |                                      |                      |                             |                             |                            |                       |                                    |                  |                 | 00            |                  |      |
| Selection: Al            |                                           | ÷                          |                                      |                      |                             | Fiscal rear: 23             |                            |                       |                                    |                  |                 |               |                  |      |
| Invoice Date From:       |                                           |                            |                                      |                      | Inv                         | voice Date To:              |                            |                       |                                    |                  |                 |               |                  |      |
| Get Started: Complete th | ne fields above and click Go. 1           | To search by name, pre     | ss TAB from an ID field, enter       | your search criteria | , and then press ENTER.     |                             |                            |                       |                                    |                  |                 |               |                  |      |
|                          |                                           |                            |                                      |                      |                             |                             |                            |                       |                                    |                  |                 |               |                  |      |
|                          |                                           |                            |                                      |                      |                             |                             |                            |                       |                                    |                  |                 |               |                  |      |
|                          |                                           |                            |                                      |                      |                             |                             |                            |                       |                                    |                  |                 |               |                  |      |
| /栅 Hol                   | mes Community College 🛛 🗙                 | H Application Navigat      | tor × +                              |                      |                             |                             |                            |                       |                                    |                  |                 | -             | - 0 ×            | 5    |
| ~                        | → C ŵ                                     |                            | https://badm. <b>holmescc.edu</b> /a | oplicationNavigator  | /seamless                   |                             |                            |                       | Q hibbett sports                   |                  | $\rightarrow$   |               | <u>∗</u> © ≡     |      |
| 💠 Car                    | neras 🚥 ACI Payments, Inc F               | P 🕀 javascript:; 🕀 \       | Welcome to IBM Sterli 🍹 VM           | ware Horizon 🛛 🛐 We  | bpage Edits HCC - Busin     | ness Office 🛛 🏷 Ellucian Hu | b 💿 http://www.centralms   | https://w6.iconnectda | n Nelnet 🕀 Credit Card Back Office | S&S Recovery     |                 | » C           | ] Other Bookmarl | ks   |
| _                        | × @ ellucian Ve                           | andor Detail History FAI   | (NDH 9 3 22 (PROD)                   |                      |                             |                             |                            |                       |                                    | AD               | n 🖻 RETE        |               | ATED 🎸 TOO       | u si |
| =                        |                                           | and of Detail History 1740 | (NDH 5.5.22 (FROD)                   |                      |                             |                             |                            |                       |                                    | <b>u</b> ~       |                 |               |                  | 5    |
|                          | Vendor: H00000079 Ama                     | izon.Com Vendor Hold:      | Selection: All Fiscal Ye             | ear: 22 Invoice Da   | e From: Invoice Date To:    |                             |                            |                       |                                    |                  |                 |               | Start Over       | _    |
| ហ                        | <ul> <li>VENDOR DETAIL HISTORY</li> </ul> |                            |                                      |                      |                             |                             |                            |                       |                                    | Q SI             | ettings 🛛 🖬 ins | sert 🖬 Delete | • Copy • F       | лer  |
| m l                      | Vendor Invoice                            | Invoice                    | Approval                             | Multiple             | Credit Memo                 | Open/Paid                   | Cancel                     | Vendor Invoice Amount | Due Date                           | Check Date       |                 | Check Num     | iber             |      |
| ₩.                       | 458888897753                              | 10132777                   | Yes                                  | Yes                  | No                          | Paid                        | No                         |                       | 499.00 07/25/2021                  | 07/26/2021       |                 | 40130761      |                  |      |
|                          | 459743466599                              | 10132777                   | Yes                                  | Yes                  | NO                          | Paid                        | NO                         |                       | 60.97 07/25/2021                   | 07/26/2021       |                 | 40130761      |                  |      |
| Q I                      | 733839939939                              | 10132777                   | res                                  | res                  | NO                          | Paid                        | NO                         |                       | 259.99 07/25/2021                  | 07/26/2021       |                 | 40130761      |                  |      |
|                          | 469396487554                              | 10132778                   | Yes                                  | Yes                  | No                          | Paid                        | No                         |                       | 68.40 07/25/2021                   | 07/26/2021       |                 | 40130761      |                  |      |
|                          | 956367686753                              | 10132778                   | Yes                                  | Yes                  | No                          | Paid                        | No                         |                       | 50.24 07/25/2021                   | 07/26/2021       |                 | 40130761      |                  |      |
|                          | 443465573476                              | 10132779                   | Yes                                  | No                   | No                          | Paid                        | No                         |                       | 6.88 07/25/2021                    | 07/26/2021       |                 | 40130761      |                  |      |
| ୍                        | 887377984469                              | 10132780                   | Yes                                  | NO                   | NO                          | Paid                        | NO                         |                       | 159.80 07/25/2021                  | 07/26/2021       |                 | 40130761      |                  |      |
| Ū                        | 454596385848                              | 10133277                   | Yes                                  | Yes                  | No                          | Paid                        | No                         |                       | 143.76 08/18/2021                  | 08/18/2021       |                 | 20004154      |                  |      |
|                          | 858369338636                              | 10133277                   | Yes                                  | Yes                  | No                          | Paid                        | No                         |                       | 1,571.52 08/18/2021                | 08/18/2021       |                 | 20004154      |                  |      |
| ×                        | 454/486/9548                              | 10133278                   | Yes                                  | Yes                  | NO                          | Paid                        | NO                         |                       | 135.00 08/25/2021                  | 08/25/2021       |                 | 40131029      |                  |      |
|                          | 739889463797                              | 10133278                   | Yes                                  | Yes                  | NO                          | Paid                        | NO                         |                       | 105.66 08/25/2021                  | 08/25/2021       |                 | 40131029      |                  |      |
| C→ ,                     | 775955694368                              | 10133278                   | Yes                                  | Yes                  | No                          | Paid                        | No                         |                       | 51.36 08/25/2021                   | 08/25/2021       |                 | 40131029      |                  |      |
|                          | 444575936573                              | 10133279                   | Yes                                  | Yes                  | NO                          | Paid                        | NO                         |                       | 219.90 08/25/2021                  | 08/25/2021       |                 | 40131029      |                  |      |
|                          | 986687897836                              | 10133279                   | Yes                                  | Yes                  | NO                          | Paid                        | No                         |                       | 75.77 08/25/2021                   | 08/25/2021       |                 | 40131029      |                  |      |
|                          | 403473074744                              | 10133200                   | Tes                                  | NO                   | No                          | Paid                        | No                         |                       | 53.53 06/25/2021                   | 00/25/2021       |                 | 40131029      |                  |      |
| L.                       | 40/54405/009                              | 10133201                   | Tes                                  | Tes                  | NO                          | Paid                        | INO                        |                       | 000.41 00/25/2021                  | 00/25/2021       |                 | 40131029      |                  |      |
|                          | 005000075554                              | 10133281                   | Yes                                  | Yes                  | No                          | Paid                        | No                         |                       | 9.98 08/25/2021                    | 08/25/2021       |                 | 40131029      |                  |      |
| EDIT Re                  | 000000010004                              | 10133201                   | Tes                                  | 18S                  | NO                          | Paid                        | NO No                      |                       | 50.97 U0/25/2U21                   | 00/25/2021       |                 | 40131029      |                  |      |
|                          | 579935873947                              | 10133282                   | Yes                                  | No                   | No                          | Paid                        | No                         |                       | 456.73 08/25/2021                  | 08/25/2021       |                 | 40131029      |                  |      |
|                          | 515555015541                              | 10133203                   | Total                                |                      | NU                          | r- aiu                      | NU                         |                       | 212 453 76                         | 00/20/2021       |                 | 40131023      |                  |      |
|                          |                                           |                            | - Court                              |                      |                             |                             |                            |                       | 212,400.10                         |                  |                 |               |                  |      |
|                          | d d 1 of 55 ► N                           | 20 × Per Ps                | age                                  |                      |                             |                             |                            |                       |                                    |                  |                 |               | Record 1 of 10   | 88   |

**X** 

# **FAIVNDH (Vendor History)**

#### You can also click on a specific invoice and view it from here.

| Name         A Largement         C - Busines DRev         C - Busines DRev                                                                                                    | tion (FAIINVE)                             |
|----------------------------------------------------------------------------------------------------|--------------------------------------------|
| Control         Vertex         Control         Control <th< th=""><th>tion (FAIINVE)<br/>on [FOICOMM</th></th<>                                                                                                    | tion (FAIINVE)<br>on [FOICOMM              |
| Wander:         Wander Honologie         Salescient All Fiscal Water 22         Wander Honologie         Winder Honologie         Winder Honologie         Winder Honologie         Winder Honologie         Markan Winder         Salescient All Fiscal Water 22         Winder Honologie         Minder Honologie         M                                                                                                    | tion (FAIINVE)<br>on [FOICOMM<br>[FAIVINV] |
| Variability of Variability of Variabili Variabili Variability of Variability of Variability of Variabil | tion [FAIINVE]<br>on [FOICOMN<br>[FAIVINV] |
| manuar         manuary         manuary         Operating of the second of the second of the                             | on [FOICOMN<br>[FAIVINV]                   |
| No.         No.         PAD         No.         No. <td>[FAIVINV]</td>                                                                                                    | [FAIVINV]                                  |
| 1230393993         1012777         YES         YES         NO         PAD         NO         253039         012278         YES         VEW Webd/ Invoce           48039411544         1013277         YES         YES         NO         PAD         NO         66.46         07252021         0726202           48039411544         10132778         YES         YES         NO         PAD         NO         66.46         07252021         072602           4434553166         10132778         YES         NO         PAD         NO         66.26         07252021         072602           4534531664         10132777         YES         NO         NO         PAD         NO         66.26         07252021         072602           4534531564         1013277         YES         NES         NO         PAD         NO         16.01         14.17.6         0112021         081422           454531564         10133277         YES         YES         NO         PAD         NO         13.05         0652021         08252021         08252021         081252021         081252021         08252021         08252021         08252021         08252021         08252021         08252021         08252021         08252                                                                                                    | [FAIVINV]                                  |
| Name         YES         YES         YES         NO         PAD         NO         64.0         012/2021         012/2021           MASHRYMAL         M132778         YES         YES         NO         PAD         NO         64.0         012/2021         017/202           MASHRYMAL/S13         M132778         YES         NO         PAD         NO         68.0         012/2021         017/202           MASHRYMAL/S13         M132778         YES         NO         NO         PAD         NO         68.0         012/2021         017/202           M127778         YES         NO         NO         PAD         NO         6.0         68.0         012/2021         017/202           M127778         YES         NO         NO         PAD         NO         6.0         14.37.0         011/2021         041/102           M45455546         0133277         YES         YES         NO         PAD         NO         135.0         012/2021         041/2021         041/2021         041/202         041/2021         041/2021         041/2021         041/202         041/202         041/202         041/202         041/2021         041/202         042/202         041/202         041/202                                                                                                    |                                            |
| 96/03/2016/10         913277         YES         YES         NO         PAD         NO         60.4         69.24         69.24/2012         69.24/2012           4334567341         6132770         YES         NO         NO         PAD         NO         63.04         67.26/2011         67.76/201           43345673416         6132760         YES         NO         NO         PAD         NO         63.04         67.62/2011         67.76/201           4345813416         1013277         YES         YES         NO         PAD         NO         14.17.6         601182021         60114021           4345934514         1013277         YES         YES         NO         PAD         NO         14.01         601182021         60114021           4345934514         1013272         YES         YES         NO         PAD         NO         15.05         66525021         66525021         66525021         66525021         66525021         66525021         66525021         66525021         66525021         66525021         66525021         66525021         66525021         66525021         66525021         66525021         66525021         66525021         66525021         66525021         66525021         66525021 <td></td>                                                                                                    |                                            |
| 4A3465736746         (193277)         YES         NO         NO         PAD         NO         SO         SO <td></td>                                                                                                    |                                            |
| BIX27884400         DISX278         VES         NO         PAD         NO         NO         PAD         NO         PAD         N                                                                                                    |                                            |
| 44458/5844         10133277         YES         YES         NO         PAD         NO         10.11111111111111111111111111111111111                                                                                                    |                                            |
| BASHB303636         IO33227         YES         YES         NO         PAD         NO         SCA         SCA         <                                                                                                    |                                            |
| 44748/05/64         1933278         YES         YES         NO         PAD         NO         SO         SO <td></td>                                                                                                    |                                            |
| 7368644379         1013278         YES         NO         PAID         NO         100         105.66         00252021         00252021         00252021         00252021         00252021         00252021         00252021         00252021         00252021         00252021         00252021         00252021         00252021         00252021         00252021         00252021         00252021         00252021         00252021         00252021         00252021         00252021         00252021         00252021         00252021         00252021         00252021         00252021         00252021         00252021         00252021         00252021         00252021         00252021         00252021         00252021         00252021         00252021         00252021         00252021         00252021         00252021         00252021         00252021         00252021         00252021         00252021         00252021         00252021         00252021         00252021         00252021         00252021         00252021         00252021         00252021         00252021         00252021         00252021         00252021         00252021         00252021         00252021         00252021         00252021         00252021         00252021         00252021         00252021         00252021         00252021                                                                                                    |                                            |
| 775555563408         10133278         YES         YES         NO         PAD         NO         SO         61.36         60252021         6025202           4454553657         10133278         YES         YES         NO         PAD         NO         21.95         60522021         60252021         60252021         60252021         60252021         60252021         60252021         60252021         60252021         60252021         60252021         60252021         60252021         60252021         60252021         60252021         60252021         60252021         60252021         60252021         60252021         60252021         60252021         60252021         60252021         60252021         60252021         60252021         60252021         60252021         60252021         60252021         60252021         60252021         60252021         60252021         60252021         60252021         60252021         60252021         60252021         60252021         60252021         60252021         60252021         60252021         60252021         60252021         60252021         60252021         60252021         60252021         60252021         60252021         60252021         60252021         60252021         60252021         60252021         60252021         60252021 <td></td>                                                                                                    |                                            |
| 44457930573         (013227)         YES         YES         NO         PAD         NO         2119.00         00252021         00252021         00252021         00252021         00252021         00252021         00252021         00252021         00252021         00252021         00252021         00252021         00252021         00252021         00252021         00252021         00252021         00252021         00252021         00252021         00252021         00252021         00252021         00252021         00252021         00252021         00252021         00252021         00252021         00252021         00252021         00252021         00252021         00252021         00252021         00252021         00252021         00252021         00252021         00252021         00252021         00252021         00252021         00252021         00252021         00252021         00252021         00252021         00252021         00252021         00252021         00252021         00252021         00252021         00252021         00252021         00252021         00252021         00252021         00252021         00252021         00252021         00252021         00252021         00252021         00252021         00252021         00252021         00252021         00252021         00252021                                                                                                    |                                            |
| 98668793754         013273         YES         VG         PAD         IAO         FAT         0625201         0625201           98668793754         0132736         YES         NO         PAD         NO         SA         00522021         0625202           46754687690         1932281         YES         NO         PAD         NO         SA         06252021         0625202           46754687690         1932281         YES         NO         PAD         NO         SA         06252021         0625202           6503706503         1913281         YES         YES         NO         PAD         NO         6437         06252021         0625202           5503786503         1913281         YES         YES         NO         PAD         NO         6437         06252021         0625202                                                                                                    |                                            |
| 468/19/07/44         10/32/20         YES         NO         PAID         NO         Sol         Sol         Sol         Object         Object         <                                                                                                    |                                            |
| 46754456569         10133281         YES         YES         NO         PAD         NO         800.41         60252021         6025202           6959765693         10133281         YES         YES         NO         PAD         NO         9.99         60252021         6025202           653333097554         10133281         YES         YES         NO         PAD         NO         6.637         60252021         6025202                                                                                                    |                                            |
| 6537365539 013281 YES YES NO PAD NO 539 0052521 002522<br>0533317554 0133281 YES YES NO PAD NO 6451 00525221 002522                                                                                                    |                                            |
|                                                                                                    |                                            |
|                                                                                                    |                                            |
|                                                                                                    |                                            |
| 5195358/3947 UT35283 YES NU NU PAID NU 2240/00/2523/21 08/25/20                                                                                                    |                                            |
| lotal 212,453,76                                                                                                    |                                            |
|                                                                                                    |                                            |

# **FOIDOCH (Document History)**

This is another heavily used screen. You can view a PO, REQ, INV, or CHK. You can also click in the line items and those specific items. If looking at a check you will have to have the bank code.

| - Faculty & Staff - Holmes Co                | emm × H Application Navigator            | × +                                              |                                                   |                                                   |                                |                                         | - ø ×                   |                         |                     |                |
|----------------------------------------------|------------------------------------------|--------------------------------------------------|---------------------------------------------------|---------------------------------------------------|--------------------------------|-----------------------------------------|-------------------------|-------------------------|---------------------|----------------|
| $\leftarrow \rightarrow$ C $\textcircled{a}$ | O A ≅ https                              | s://badm.holmescc.edu/applicationNavigator/se    | amless                                            | (F                                                | 이 없 Q Search                   |                                         | ⊕ ≡                     |                         |                     |                |
| 🔶 Cameras 🛛 ACI Payment:                     | ts, Inc P 🕀 javascript; 🕀 Welce          | ome to IBM Sterli 📮 VMware Horizon 🔣 Webp        | age Edits HCC - Business Office 🗢 Ellucian Hul    | b O http://www.centralms } https://w6.iconnectd   | la 🖲 Nelnet 🕀 Credit Card Ba   | ck Office 🔤 S&S Recovery                | >> 🗅 Other Bookmarks    |                         |                     |                |
| 😑 🗙 🕲 elluciar                               | n Document History FOIDOCH 9             | 9.3.2 (PROD)                                     |                                                   |                                                   |                                | 👔 add 斗 Retrieve 🌡                      | 🖁 RELATED 🛛 🌞 TOOLS 🛛 🌲 |                         |                     |                |
| Document Typ                                 | pe: P0                                   | Purchase Order                                   | Do                                                | cument Code: P0054367                             |                                |                                         | 60                      |                         |                     |                |
| Get Started: Corr                            | mplete the fields above and click Go.    | To search by name, press TAB from an ID field, o | enter your search criteria, and then press ENTER. |                                                   |                                |                                         |                         |                         |                     |                |
|                                              |                                          |                                                  |                                                   |                                                   |                                |                                         |                         |                         |                     |                |
|                                              |                                          |                                                  |                                                   |                                                   |                                |                                         |                         |                         |                     |                |
|                                              | Faculty & Staff - Holmes Commission      | × Application Navigator × +                      |                                                   |                                                   |                                |                                         |                         | - 0 ×                   |                     |                |
|                                              | $\leftarrow \rightarrow$ C $\bigcirc$    | O A ₹ <sup>2</sup> https://badm.holmes           | cc.edu/applicationNavigator/seamless              |                                                   | Ð                              | 쇼 Search                                |                         | ♥ =                     |                     |                |
|                                              | 💠 Cameras 🚥 ACI Payments, In             | nc P 🕀 jævascript; 🕀 Welcome to IBM Sterli.      | . 📮 VMware Horizon 🛐 Webpage Edits 🛛 HCC          | - Business Office 🗢 Ellucian Hub 💿 http://www.cer | tralms 🔛 https://w6.iconnectdi | 🖲 Nelnet 🕀 Credit Card Back Office 🔛 St | IS Recovery             | >> 🗅 Other Bookmarks    |                     |                |
|                                              |                                          | Document History FOIDOCH 9.3.2 (PROD)            |                                                   |                                                   |                                |                                         | 🔒 ADO 🖺 RETREVE 🛔 R     | ELATED 🔅 TOOLS 🌲        |                     |                |
|                                              | Document Type: PO F                      | Purchase Order Document Code: P0054367           |                                                   |                                                   |                                |                                         |                         | Start Over              |                     |                |
|                                              | CO                                       |                                                  |                                                   |                                                   |                                |                                         | A Sating B heart        | Balate Se Conv X Filter |                     |                |
|                                              | Document Type                            |                                                  | Document Number                                   |                                                   | Status                         | Status Description                      | Complete Barrent        | - COULD - COPY - THE    |                     |                |
|                                              | Requisition                              |                                                  | R0058166                                          |                                                   | A                              | Approved                                |                         |                         |                     |                |
|                                              | Q Purchase Order<br>Invoice              | # Faculty & Staff - Holmes Comm×                 | H Application Navigator × +                       |                                                   |                                |                                         |                         |                         |                     | - 0            |
|                                              | Check Disbursement<br>Receiving Document | $\leftarrow \rightarrow$ C $\textcircled{a}$     | O 🔒 🔤 https://badm.holme                          | scc.edu/applicationNavigator/seamless             |                                |                                         | E                       | ☆ Q Search              |                     | ¢              |
|                                              | N 4 1 at 1                               | 💠 Cameras 🛛 ACI Payments, Inc P                  | ) javascript; ) Welcome to IBM Sterli             | 📮 VMware Horizon 🛛 🔡 Webpage Edits                | HCC - Business Office          | Ellucian Hub 💿 http://www.centralms     | 🙀 https://w6.iconnectda |                         | y                   | >> 🗅 Other Bo  |
|                                              |                                          | 😑 🗙 @ ellucian Docu                              | ment History FOIDOCH 9.3.2 (PROD)                 |                                                   |                                |                                         |                         | 🔒 AD                    | o 🖺 retrieve 📇 i    | RELATED 🔅 TOOL |
| <b>4</b>                                     |                                          | Document Type: PO Purcha                         | se Order Document Code: P0054367                  |                                                   |                                |                                         |                         |                         | Q Search            |                |
|                                              |                                          | ស                                                |                                                   |                                                   |                                |                                         |                         |                         | Reguisition Info [* | FPIREQN]       |
| ARIO                                         |                                          | DOCUMENT HISTORY                                 |                                                   |                                                   |                                |                                         |                         |                         |                     |                |
| MDUG                                         | 7>                                       | Document Type                                    |                                                   | Document Number                                   |                                |                                         | Status                  | Status Description      | Query Document      | [BY TYPE]      |
| 1                                            |                                          | Requisition<br>Burchase Order                    |                                                   | R0050100                                          |                                |                                         | A                       | Approved                | -                   | Query Document |
|                                              |                                          |                                                  |                                                   |                                                   |                                |                                         |                         |                         |                     |                |
|                                              |                                          | 2 Check Disbursement                             |                                                   |                                                   |                                |                                         |                         |                         |                     |                |
|                                              |                                          | Receiving Documents                              |                                                   | Y0053227                                          |                                |                                         |                         | Completed               |                     |                |
|                                              |                                          | N 📢 1 of 1 🕨 N                                   |                                                   |                                                   |                                |                                         |                         |                         |                     |                |
|                                              |                                          | (?)                                              |                                                   |                                                   |                                |                                         |                         |                         |                     |                |
|                                              |                                          |                                                  |                                                   |                                                   |                                |                                         |                         |                         |                     |                |

# FPIOPOV (PO by Vendor)

- On this screen you search by vendor. It will list PO's that have been issued to that particular vendor.
  - I like this screen when you have an invoice that does not reference a PO. I do like to select ALL just to be sure that I do not miss anything.

| -∰• Faculty & Staff        | - Holmes Comm× 📙 Appl 🦾 📮                  | ≡ Options ▼ ψ <sup>4</sup> Connect USB Device ▼ 🖶 Send <u>C</u> trl-Alt-Dele | te                                  | h-staff — 🗇 🗙                     | -               | o ×           |
|----------------------------|--------------------------------------------|------------------------------------------------------------------------------|-------------------------------------|-----------------------------------|-----------------|---------------|
| $\leftarrow \rightarrow C$ |                                            | //badm.holmescc.edu/applicationNavigator/seamless                            | E \$                                | Q Search                          | ⊻               | • =           |
| 💠 Cameras 📼 ,              | ACI Payments, Inc P 💮 javascript:; 🦿       | 🖲 Welcome to IBM Sterli 📮 VMware Horizon 🛛 🔀 Webpage Edit                    | s HCC - Business Office 🔎 E         | lucian Hub 💿 http://www.centralms | >> C Othe       | er for kmarks |
| = ×                        | @ ellucian Purchase Orders by Ve           | ndor FPIOPOV 9.3.5 (PROD)                                                    |                                     | 🖬 ADD 🖺 RF LEVE                   | 👗 RELATED 🛛 🌞 T | TOOLS         |
|                            | Vendor: H00000009                          | Central MS Office Supply                                                     | Status: Open OClos                  | ed 🔘 Cancelled 🔘 Incomplee 	 🔘 A  |                 | Go            |
|                            | Fiscal Year: 23                            | •••                                                                          | соа: 1                              |                                   |                 |               |
| Get 5                      | Started: Complete the fields above and cli | ck Go. To search by name, press TAB from an ID field, enter w                | uur search criteria, and then press | ENTER                             |                 |               |
| Q                          | Started. Complete the news above and ch    | on do, to search by hame, press the norm and herd, enter yo                  | and then press                      | LITER.                            |                 |               |
| 0                          |                                            |                                                                              |                                     |                                   |                 |               |
| MBUG                       |                                            |                                                                              |                                     |                                   |                 |               |
|                            |                                            |                                                                              |                                     |                                   |                 |               |

# FAAINVE (Invoice Entry)

This is the MOST used screen!<sup>©</sup>
 All the MAGIC happens here and its screenshot deserves its own slide.

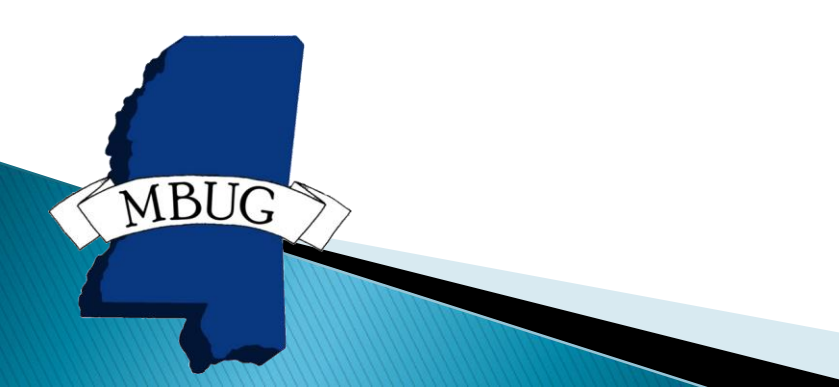

## FAAINVE (Invoice Entry)

| Holmes Community College × H Application Navigator                                                                                                    | +                                                                                                    |                                                                                    | - 0 ×                                                                |
|----------------------------------------------------------------------------------------------------|----------------------------------------------------------------------------------------------------|------------------------------------------------------------------------------------|----------------------------------------------------------------------|
| ← → C @ O A == https://badm.holme                                                                                                    | scc.edu/applicationNavigator/seamless                                                                                                    | 🗉 🏠 🔍 Search                                                                       | ⊻ 👳 =                                                                |
| 💠 Cameras 📨 ACI Payments, Inc P 💮 javascript:; 💮 Welcome to II                                                                                                    | 3M Sterli 🍳 VMware Horizon 🛛 Webpage Edits 🛛 HCC -                                                                                                    | Business Office 🔎 Ellucian Hub 💿 http://www.c                                      | centralms >>> 🗋 Other Bookmarks                                      |
| O ellucian Invoice/Credit Memo FAAINVE 9.3.23                                                                                                    | (PROD)                                                                                                    | 🔒 ADD                                                                              | 🖹 RETRIEVE 📲 RELATED 🗰 TOOLS 🜲                                       |
| Document: NEXT ***  Invoice Type: * Direct Pay                                                                                                    | Multiple:                                                                                                    |                                                                                    | Go                                                                   |
| Vendor: ••••                                                                                                    | Vendor Hold:                                                                                                    |                                                                                    |                                                                      |
| Get Started: Complete the fields above and click Go. To sear                                                                                                    | ch by name, press TAB from an ID field, enter your search cr                                                                                                    | iteria, and then press ENTER.                                                      |                                                                      |
|                                                                                                    |                                                                                                    |                                                                                    |                                                                      |
| Holmes Community College × H Application Navigator                                                                                                    | < +                                                                                                    |                                                                                    | - 0 ×                                                                |
| $\leftarrow \rightarrow C \Leftrightarrow \qquad \bigcirc A = \circ \text{ https://hadm.holms}$                                                                                                    |                                                                                                    | E 🖒 Q Search                                                                       | ↓ @ =                                                                |
|                                                                                                    | scc.edu/applicationNavigator/seamless                                                                                                    |                                                                                    | <b>○ ↓ −</b>                                                         |
| Cameras ACI Payments, Inc P      javascript:      Welcome to I                                                                                                    | scc.eou/applicationNavigator/seamless 3M Sterli 🍹 VMware Horizon  Webpage Edits HCC -                                                                                                    | Business Office Cllucian Hub Chttp://www.c                                         | centralms >> C Other Bookmarks                                       |
|                                                                                                    | SCC:e00/application/vavigator/seamless BM Sterli 📮 VMware Horizon 🔡 Webpage Edits HCC - (PROD)                                                                                                    | Business Office Cllucian Hub in thtp://www.c                                       | centralms » C Other Bookmarks                                        |
|                                                                                                    | SCC:eOU/application/vavigator/seamless BM Sterli 📮 VMware Horizon 🔛 Webpage Edits HCC - (PROD) Multiple: 🗌                                                                                                    | Business Office  Ellucian Hub  ADD                                                 | centralms 》 D Other Bookmarks<br>을 RETRIEVE 를 RELATED 샦TOOLS 单<br>Go |
|                                                                                                    | SCC-ROU/application/vavigator/seamless 3M Sterli 📮 VMware Horizon 🔀 Webpage Edits HCC - (PROD) Multiple: [ Purchase Order: [ Invoice All: [                                                                                         | Business Office  Ellucian Hub  ADD                                                 | centralms >> C Other Bookmarks                                       |
|                                                                                                    | SCC-ROU/application/vavigator/seamless 3M Sterli 📮 VMware Horizon 🔛 Webpage Edits HCC - (PROD) Multiple: [ Purchase Order: [ Invoice All: [ Vendor Hold: [                                                                          | Business Office Cllucian Hub Chttp://www.c                                         | centralms 》 D Other Bookmarks<br>말 RETRIEVE 를 RELATED COLS (<br>Go   |
| Cameras ACI Payments, Inc P                                                                                                    | SCC-ROU/application/vavigator/seamless 3M Sterli ♥ VMware Horizon 😵 Webpage Edits HCC - (PROD) Multiple: [ Purchase Order: [ Invoice All: [ Vendor Hold: [ ch by name, press TAB from an ID field, enter your search or             | Business Office  Ellucian Hub  Http://www.c  ADD  iteria, and then press ENTER.    | centralms >> Co Other Bookmarks                                      |
| Cameras ACI Payments, Inc P   javascript;   Welcome to II    Cameras ACI Payments, Inc P   javascript;   Welcome to II     Common Complete the fields above and click Go. To sear   Q                                                                                                    | SCC-ROU/application/vavigator/seamless SM Sterli VMware Horizon Webpage Edits HCC - (PROD) Multiple: Purchase Order: Invoice All: Vendor Hold: Ch by name, press TAB from an ID field, enter your search cr                         | Business Office  Ellucian Hub  Http://www.c  ADD  I  I I I I I I I I I I I I I I I | centralms » 🗅 Other Bookmarks                                        |
| <ul> <li>Cameras <sup>IIII</sup> ACI Payments, Inc P ⊕ javascript; ⊕ Welcome to II</li> <li>Cameras <sup>IIII</sup> ACI Payments, Inc P ⊕ javascript; ⊕ Welcome to II</li> <li>Cameras <sup>IIII</sup> ACI Payments, Invoice/Credit Memo FAAINVE 9.3.23</li> <li>Document: NEXT ••••</li> <li>Invoice Type: * Regular •</li> <li>Select PO Items: _</li> <li>Vendor: ••••</li> <li>Get Started: Complete the fields above and click Go. To sear</li> </ul>                                                                                                    | SCC-ROU/application/vavigator/seamless 3M Sterli ♥ VMware Horizon ♥ Webpage Edits HCC - (PROD) Multiple:  Purchase Order:  Invoice All: Vendor Hold: Ch by name, press TAB from an ID field, enter your search cr                   | Business Office  Ellucian Hub  Http://www.c  ADD  iteria, and then press ENTER.    | centralms » 🗅 Other Bookmarks                                        |
| Cameras ACI Payments, Inc P  javascript;   Welcome to II     Cameras and ACI Payments, Inc P   javascript;   Welcome to II   Common Control of Control of Cont | SCCEOU/application/vavigator/seamless<br>BM Sterli ♥ VMware Horizon ♥ Webpage Edits HCC -<br>(PROD)<br>Muttiple:<br>Purchase Order:<br>Invoice All:<br>Vendor Hold:<br>ch by name, press TAB from an ID field, enter your search cr | Business Office  Ellucian Hub  Http://www.c  ADD  interia, and then press ENTER.   | centralms » 🗅 Other Bookmarks                                        |

# FAAINVE (Invoice Entry)

| /₩ Holm        | es Community College    | × H Application Navigator × +                                                                                                    | -            | ٥        | ×       |
|----------------|-------------------------|----------------------------------------------------------------------------------------------------|--------------|----------|---------|
| $\leftarrow$ - | C û                     | ○ A = https://badm.holmescc.edu/applicationNavigator/seamless E ☆ Q Search                                                                    | $\mathbf{F}$ | ۵        | ≡       |
| 💠 Came         | ras 🖾 ACI Payments, Inc | Inc P 💮 javascript:; 💮 Welcome to IBM Sterli 🍹 VMware Horizon 🦉 Webpage Edits 🛛 HCC - Business Office 🔎 Ellucian Hub 💿 http://www.centralms 📎 | 🗅 Otł        | er Bookr | marks   |
| ≡              | 🗙 🕜 ellucian            | Invoice/Credit Memo FAAINVE 9.3.23 (PROD)                                                                                                    | D 🛠          | TOOLS    |         |
|                | Document: NEXT Mul      | ultiple: Invoice Type: Direct Pay Vendor: H00125378 Nichols, Dana R. Vendor Hold:                                                             | s            | tart Ove | r D     |
| ជា             | ▼INVOICE/CREDIT MEMO    | O HEADER                                                                                                    | Te Cop       | y 🖣 🖁    | ilter ^ |
| <b>F</b>       | Invoice Date *          | * 09/02/2022 Check Vendor                                                                                                    |              |          |         |
|                | Transaction Date *      | * 09/02/2022                                                                                                    |              |          |         |
| Q              | Address Code            | Document Accounting                                                                                                    |              |          |         |
| _5             | Sequence Number         |                                                                                                    |              |          |         |
| D              |                         | Bank ••••                                                                                                    |              |          |         |
|                | Address Line 1          | Vendor Invoice                                                                                                    |              | Q        | ]       |
| Ø              | Address Line 2          | Direct Deposit No                                                                                                    |              |          |         |
| *              | Address Line 3          | Status                                                                                                    |              |          |         |
|                |                         | ACH Transaction ••••                                                                                                    |              |          |         |
| €              |                         | Туре                                                                                                    |              |          |         |
|                | City                    | 1099 Tax ID                                                                                                    |              |          |         |
|                | State or Province       |                                                                                                    |              |          |         |
| <b>/</b> 51    | ZIP or Postal Code      | 1099 Vendor                                                                                                    |              |          |         |
| ප              | Nation                  | Direct Deposit Override                                                                                                    |              |          |         |
|                | Collects Tax            | N COLLECTS NO TAXES                                                                                                    |              |          | ~       |
|                |                         |                                                                                                    |              |          | SAVE    |
|                | EDIT Record: 1/1        | FABINVH_FABINVH_INVOICE_DATE [1] @2000 - 2022 Ellucian, All rights reserved.                                                                  |              | ellucia  | เทะ     |
|                |                         |                                                                                                    |              |          |         |

## FAAINVD (Delete Invoice)

| 🖶 Holm | nes Community College      | × H Application Navigator  | - × +                         |                             |                                    |                                         |            | -            | - 0          | ×        |
|--------|----------------------------|----------------------------|-------------------------------|-----------------------------|------------------------------------|-----------------------------------------|------------|--------------|--------------|----------|
| ← -    | → C ŵ                      | ◯ A == https://ba          | dm.holmescc.edu/applicationN  | avigator/seamless           |                                    | E ☆ Q Search                            |            |              | <b>⊻</b> ©   | =        |
| 💠 Cam  | eras 📨 ACI Payments, In    | ic P 💮 javascript:; 💮 We   | elcome to IBM Sterli 🦕 VMware | e Horizon 🛛 🔣 Webpage Edits | HCC - Business Of                  | fice 🗢 Ellucian Hub 💿 http://www.c      | entralms   | » C          | ] Other Book | :marks   |
| Ξ      | 🗙 🕜 ellucian               | Invoice/Credit Memo Cancel | FAAINVD 9.3.22 (PROD)         |                             |                                    | 🔒 ADD                                   | 🖹 RETRIEVE | 🖧 RELATED    | 🗱 TOOLS      | Ļ        |
|        | Invoice: 10140782 Pu       | rchase Order: P0060678     |                               |                             |                                    |                                         |            | C            | Start Ove    | er 🔹     |
| ស៊     | ▼INVOICE/CREDIT MEMO       | CANCEL                     |                               |                             |                                    |                                         | 🗄 ins      | ert 🗖 Delete | Copy         | 🕄 Filter |
| ⊞      | Invoice Date               | 08/05/2022                 |                               |                             | Vendor Invoice<br>Number           | 0126937-002                             |            |              |              |          |
| $\sim$ |                            | NSF Checking               |                               |                             | Vendor                             | H00000009 Central MS Office Supply      | /          |              |              |          |
| Q      | Payment Due Date           | 09/08/2022                 |                               |                             | Blanket Order<br>Remaining Balance |                                         |            |              |              |          |
| Ċ      | Net Amount<br>Approved A   | Amount                     | Discount Amount               | Tax A                       | mount                              | Additional Charges                      |            | Net A        | Amount       |          |
| ୭      |                            | 35.13                      | 0.00                          | +                           | 0.00                               |                                         | =          |              | 3            | 5.13     |
| J      |                            |                            |                               |                             |                                    |                                         | 🖬 Ins      | ert 🗖 Delete | Па Сору      | 🕄 Filter |
| *      | C ricel Date               | Re-establish Indicator     |                               |                             |                                    | Make Cancellations Permanent            |            |              |              |          |
| (→     | Record C unt<br>A counting | 1                          |                               |                             | Commodity                          |                                         |            |              |              |          |
|        |                            |                            |                               |                             |                                    |                                         |            |              |              |          |
| පි     |                            |                            |                               |                             |                                    |                                         |            |              |              |          |
|        | <b>▲ ⊻</b>                 |                            |                               |                             |                                    |                                         |            |              |              | SAVE     |
|        | READ Record: 1/1           | HDR_BLOCK.FABINVH_I        | NVOICE_DATE [1]               |                             | ©200                               | 0 - 2022 Ellucian. All rights reserved. |            |              | elluci       | an₅      |
| Ĺ      |                            |                            |                               |                             |                                    |                                         |            |              |              |          |
| MB     | IIO                        |                            |                               |                             |                                    |                                         |            |              |              |          |
| MD     |                            |                            |                               |                             |                                    |                                         |            |              |              |          |
|        |                            |                            |                               |                             |                                    |                                         |            |              |              |          |
|        |                            |                            |                               |                             |                                    |                                         |            |              |              |          |
|        |                            |                            |                               |                             |                                    |                                         |            |              |              |          |

# FAAINVD (Delete Invoice)

 Once you have entered your invoice number and chosen REESTABLISH (need to make changes)—give it a minute and then you can go into FAAINVE and type that INV number and make changes.

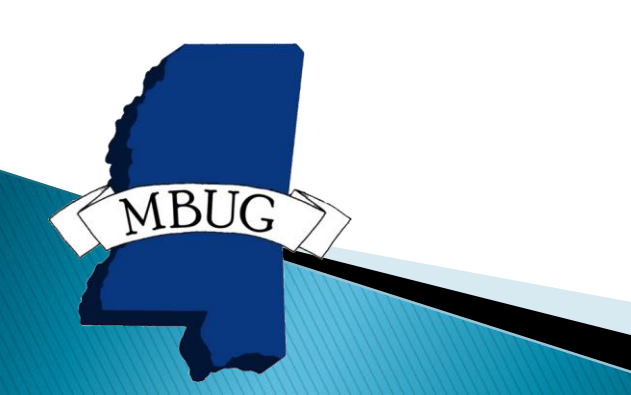

# FAACHKS (Void Check)

#### > You will enter check number and Bank Code.

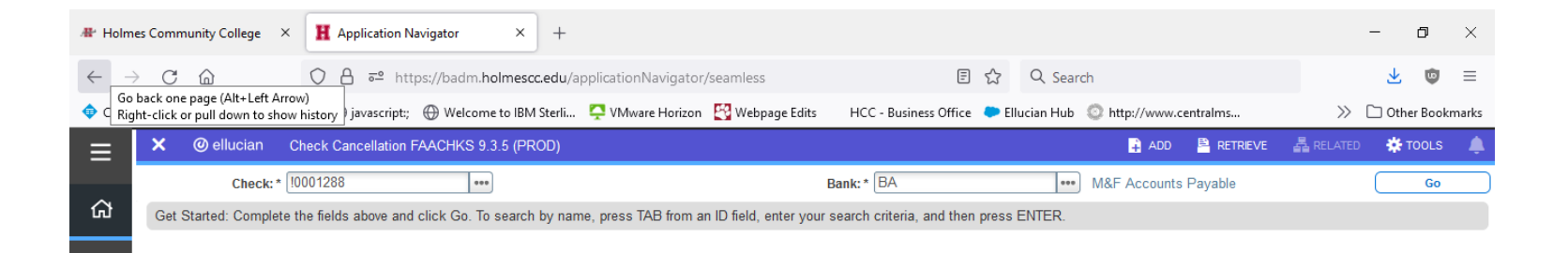

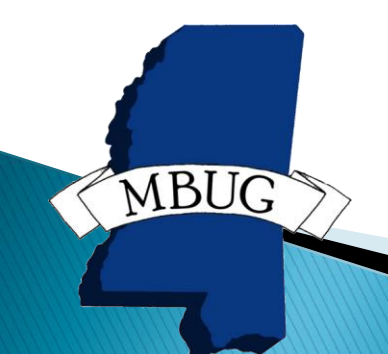

# FAACHKS (Void Check)

| 🖶 Holm                                                                                                    | es Community College    | × H Application Navigator × +                                                 |                           |                                             |              | - 0         | ×        |
|----------------------------------------------------------------------------------------------------|-------------------------|-------------------------------------------------------------------------------|---------------------------|---------------------------------------------|--------------|-------------|----------|
| $\leftarrow$ $\rightarrow$ C $\bigtriangleup$ $\land$ https://badm.holmescc.edu/applicationNavigator/seamless |                         |                                                                               |                           | 토 ☆ Q Search                                |              | <u>↓</u> ©  | , ≡      |
| 💠 Came                                                                                                    | eras 🛛 ACI Payments, In | c P 💮 javascript:; 💮 Welcome to IBM Sterli 🃮 VMware Horizon 🛛 😫 Webpage Edits | HCC - Business Of         | ffice 🐤 Ellucian Hub 💿 http://www.centralms | $\gg$        | 🗋 Other Boo | okmarks  |
| ≣                                                                                                    | 🗙 🕜 ellucian            | Check Cancellation FAACHKS 9.3.5 (PROD)                                       |                           | 🖡 ADD 斗 RETRIEVE                            | RELATED      | 🗱 TOOLS     | s 🌲      |
|                                                                                                    | Check: 10001288 Bar     | ık: BA M&F Accounts Payable                                                   |                           |                                             |              | Start O     | ver      |
| ጨ                                                                                                    |                         |                                                                               |                           | 🕒 in                                        | sert 📮 Delet | e 🧧 Copy    | Ϋ Filter |
| Ē                                                                                                    | Vendor                  | H00000009 Central MS Office Supply                                            | Street Line 3             |                                             |              |             |          |
|                                                                                                    | Check Vendor            |                                                                               | 0.1                       | Kaaringha                                   |              |             |          |
| Q                                                                                                    | Street Line 1           | PO Box 848                                                                    | City<br>State or Province | MS                                          |              |             |          |
|                                                                                                    | Street Line 2           |                                                                               | ZIP or Postal Code        | 39090                                       |              |             |          |
| Đ                                                                                                    | - CHECK INFORMATION     |                                                                               |                           | -<br>• • •                                  | sert 🗖 Delei | e 🍢 Copy    | 👻 Filter |
| ୢ                                                                                                    | Date                    | 07/11/2022                                                                    | Amount                    | 1 266.79                                    |              |             |          |
| Û                                                                                                    |                         |                                                                               |                           |                                             | sert 🗖 Delei | e 📲 Copy    | 🔨 Filter |
| $\star$                                                                                                    | Check Cancellation In   | formation                                                                     |                           | Process Cancellation                        |              |             |          |
| ~                                                                                                    | Cancel Date             | 09/02/2022                                                                    |                           |                                             |              |             |          |
| L→                                                                                                    | CanoxIReason            |                                                                               |                           |                                             |              |             |          |
|                                                                                                    |                         |                                                                               |                           |                                             |              |             |          |
| 4 51                                                                                                    |                         |                                                                               |                           |                                             |              |             |          |
| ß                                                                                                    |                         |                                                                               |                           |                                             |              |             |          |
|                                                                                                    |                         |                                                                               |                           |                                             |              |             |          |
|                                                                                                    | ▲ ≚                     |                                                                               |                           |                                             |              |             | SAVE     |
| M                                                                                                    |                         | FAACHKS_HEADER.FAACHKS_VEND_CODE [1]                                          | ©200                      | 10 - 2022 Ellucian. All rights reserved.    |              | elluc       | cian₅    |
| 1                                                                                                    |                         |                                                                               |                           |                                             |              |             |          |
|                                                                                                    |                         |                                                                               |                           |                                             |              |             |          |

#### **1099** Pointers

Seems like kind of a gray area.
You all may have different ways of doing these and we would love to hear them!

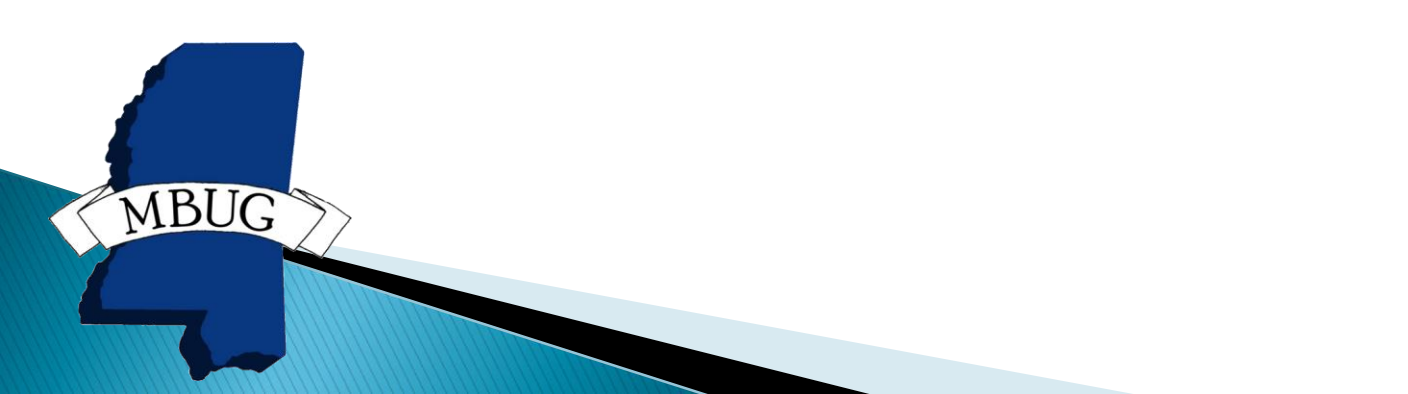

## 1099's

#### You enter the tax information in FTMVEND.

| $\leftarrow \rightarrow$ C $\bigcirc$ | ~ ~                                                                  |                                      |                                                 |                  |                          |                                         |                       |                |        |
|---------------------------------------|----------------------------------------------------------------------|--------------------------------------|-------------------------------------------------|------------------|--------------------------|-----------------------------------------|-----------------------|----------------|--------|
|                                       | ○ H == https://badm.holmese                                          | cc.edu/applicationNavigator/seamless |                                                 |                  | Ē ☆                      | Q hibbett sports                        |                       | $\rightarrow$  |        |
| 🗢 Cameras 🛛 ACI Payments, I           | Inc P 💮 javascript:; 💮 Welcome to IBM Sterli                         | 📮 VMware Horizon 🛛 🔁 Webpage Edits   | HCC - Business Office 🗢 Ellucian Hub 💿 http://v | www.centralms    | https://w6.iconnectda.   | . 💿 Nelnet 💮 Credit Card Back (         | Office 🔛 S&S Recovery |                | »C     |
| E × © ellucian                        | Vendor Maintenance FTMVEND 9.3.22 (PROD)                             |                                      |                                                 |                  |                          |                                         | 🔒 #                   | ado 🚆 retrieve | 💑 REL  |
| Vendor: H0000297                      | 2 Corporation: MS Banner Users Group Last N                          | ame: First Name: Middle Name:        |                                                 |                  |                          |                                         |                       |                | C      |
| Vendor Maintenance                    | Additional Information Vendor Types                                  | Address E-mail Taxes Collected       |                                                 |                  |                          |                                         |                       | _              | _      |
| ADDITIONAL INFORM.                    | IATION                                                               |                                      |                                                 |                  |                          |                                         |                       | 🔛 insert       | Delete |
| Tax ID                                |                                                                      |                                      | Sta                                             | ate Withholding  |                          |                                         |                       |                |        |
| O Income Type                         |                                                                      |                                      | Adu                                             | Idress Defaults  |                          |                                         |                       |                |        |
|                                       |                                                                      |                                      |                                                 | Type Code        |                          |                                         |                       |                |        |
| Federal Withholding                   |                                                                      |                                      | Ad                                              | Idress Defaults  |                          |                                         |                       |                |        |
| More Details                          |                                                                      |                                      |                                                 | Sequence         |                          |                                         |                       |                |        |
| Base Currency                         | у                                                                    |                                      |                                                 | Carrier Type     | O Domestic Carrier       | Foreign Carrier                         |                       |                |        |
| Name Type                             | • • • • • • • • • • • • • • • • • • • •                              |                                      |                                                 | State Indicator  | In State Vendor          | Out of State Vendor 🔘 None              |                       |                |        |
| SSN/SIN/TIN                           | 4                                                                    |                                      | Inv                                             | voice Grouping * | (M)any invoices per chec | k 💌                                     |                       |                |        |
| Tax Form Status                       | 5                                                                    |                                      | E                                               | E-Procurement*   | No                       |                                         |                       |                |        |
| C7                                    |                                                                      |                                      |                                                 | vendor           |                          |                                         |                       |                |        |
|                                       |                                                                      |                                      |                                                 |                  |                          |                                         |                       |                | _      |
|                                       |                                                                      |                                      |                                                 |                  |                          |                                         |                       |                |        |
|                                       |                                                                      |                                      |                                                 |                  |                          |                                         |                       |                |        |
| Javascrijet, <u>EDT</u> Resz          | 1111 Date 01/12/2005 10:17:04 AM<br>#111 FTVEND FTVEND FTVEND 4592 8 | PT, (0 (1)                           |                                                 |                  | 6000 - 2022 Eluca        | 1. All rights reserved                  |                       |                |        |
| jyvacijet, tort Reco                  | why Date 01/12/2005 10:17:04 AM<br># 1/1 FTWEND FTWEND 4599, 8       | PET_(0[1]                            |                                                 | _                | €2009 - 2022 Elivoa      | All right resined.                      |                       |                |        |
| javascript. DDT Reco                  | 9 <b>vty Date</b> 01/12/2005 10:17:04 AM<br>9 V1 FTWRIG FTWRIG 40904 | PT.9().                              |                                                 |                  | #2000 : 2022 Elives      | <ul> <li>All right reserved.</li> </ul> |                       |                |        |

MB

# 1099's

Ever paid a vendor without having a completed W9? <sup>©</sup>

- After paid or to make changes to the 1099, you will go to FAA1099 and copy information from FAIVNDH into FAA1099.
- I always print 1099's on regular paper then compare information in Vendor History (FAIVNDH).

# MBUG 2022

Session Title: Accounts Payable-Tips and Tricks Presented By: Dana Nichols Institution: Holmes Community College September 13, 2022

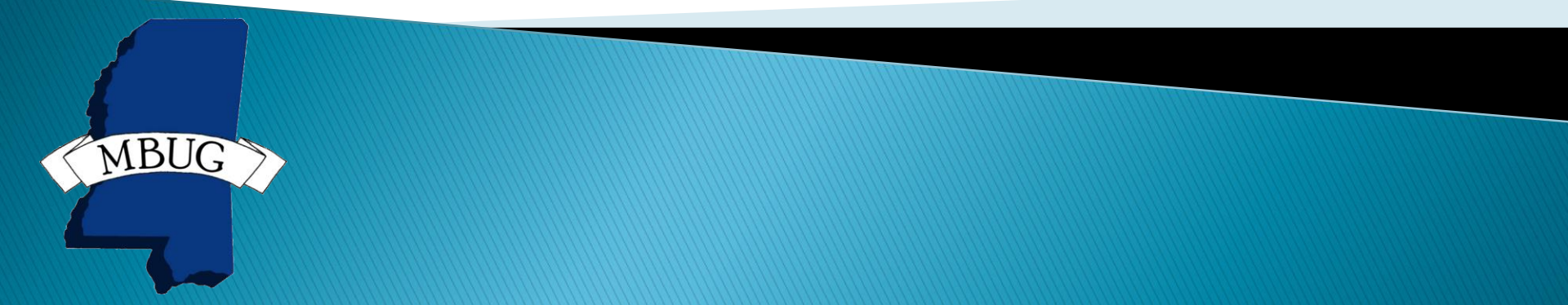